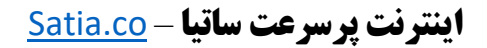

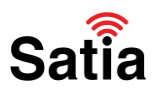

برای پیکربندی مودم دی لینک مدل ۲۷۵۰**U مراحل زیر را به ترتیب انجام دهید:** 

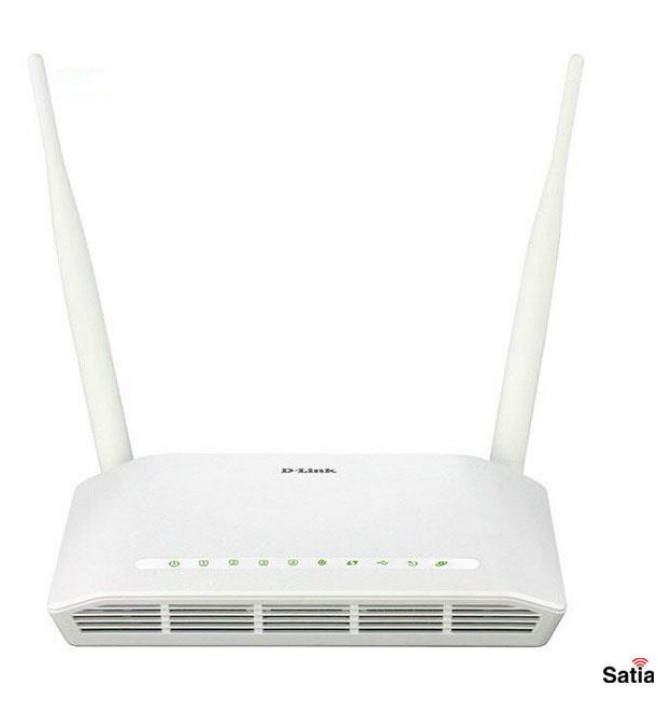

۱- مرورگر خود را باز کرده و با نوشتن آدرس ۱۹۲٬۱۶۸.۱۰ وارد صفحه لاگین مودم شوید.

۲- با وارد کردن نام کاربری و کلمه عبور) به صورت پیشفرض هر دو admin هستند (وارد محیط پیکربندی مودم خواهید شد.

| Link         |                                                   |                      |
|--------------|---------------------------------------------------|----------------------|
|              |                                                   |                      |
| LOGIN        |                                                   |                      |
| Input usern  | ame and password                                  |                      |
|              | Username : admin 💌                                |                      |
|              | Password :                                        |                      |
|              | Remember my login info. on this computer          |                      |
|              | Login                                             |                      |
|              |                                                   |                      |
| арвапр       |                                                   | 5                    |
|              |                                                   |                      |
|              |                                                   |                      |
|              |                                                   |                      |
| satia.co/mod | ، ADSL و TD-LTE را در سایت ساتیا ببینید <u>em</u> | راهنمای کامل مودمهای |
|              |                                                   |                      |

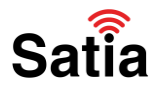

## **<u>Satia.co</u> - اینترنت پرسرعت ساتیا**

۳- پس از ورود، تب (زبانه) Setup را انتخاب و روی دکمه Setup Wizard کلیک کنید تا فرآیند پیکربندی مودم آغاز شود.

| SL-2750U     | SETUP                                          | ADVANCED                                             | MANAGEMENT                    | STATUS                    | HELP                  |
|--------------|------------------------------------------------|------------------------------------------------------|-------------------------------|---------------------------|-----------------------|
| fizard       | SETTING UP YOUR                                | INTERNET                                             |                               |                           |                       |
| ternet Setup | You can set up the In<br>Manual setup          | ternet connection throug                             | h either of the two ways: W   | /eb-based InternetConne   | ection Setup Wizard;  |
| /ireless     | For manual setup, you                          | need to have the conne                               | ction settings provided by yo | ur ISP.                   |                       |
| ocal Network |                                                |                                                      |                               |                           |                       |
| N IPv6       | INTERNET CONNECT                               | TION WIZARD                                          |                               |                           |                       |
| ime and Date | This wizard assists yo<br>button below to be   | ou to quickly connect the<br>gin.                    | new router to the Internet,   | through step-by-step in   | structions. Click the |
| ogout        |                                                |                                                      | Setup Wizard                  |                           |                       |
|              | Note: Before launchi<br>Installation Guide con | ng the wizard, please en<br>rresponds to the router. | ure that you have correctly i | followed the steps outlin | ed in the Quick       |
|              |                                                |                                                      |                               |                           |                       |

۴- با انجام ۵ مرحله پیش رو کانفیگ مودم شما انجام خواهد شد.

| WELCOME TO SET        | TUP WIZARD                                                                |  |
|-----------------------|---------------------------------------------------------------------------|--|
| This wizard guides yo | ou to configure your new router and connect to the Internet step by step. |  |
|                       | Step 1 : Set Time and Date                                                |  |
|                       | Step 2 : Setup Internet Connection                                        |  |
|                       | <ul> <li>Step 3 : Configure Wireless Network</li> </ul>                   |  |
|                       | Step 4 : Set password                                                     |  |
|                       | Step 5 : Completed and Quit                                               |  |

۵- در نخستین گام لازم است تا تاریخ و ساعت مودم را تنظیم نمایید. به این منظور همانند تصویر منطقه زمانی را تهران و تیک Automatically adjust clock for daylight saving changes و Automatically adjust clock for daylight saving changes کلیک کنید.

راهنمای کامل مودمهای ADSL و TD-LTE را در سایت ساتیا ببینید satia.co/modem

| STEP 2: SETUP INTERNET CONNECTION +3 +4 +5                                                                                                    |
|----------------------------------------------------------------------------------------------------|
| If you want to change WAN access type, you can click on "Ethernet" or "DSL".                                                                                        |
| note : If you select the WAN access type is "Ethemet", Please send ine to LANI porti                                                                                |
| When search available PVC, according to different condition, need the time is different!                                                                            |
| WAN Access Type : C Ethernet O DSL                                                                                                    |
| Please select your ISP (Internet Service Provider) from the list below.                                                                                             |
| Protocol : PPPoE 🔹                                                                                                    |
| Encapsulation Mode: LLC -                                                                                                    |
| <b>VPI</b> : 0 (0-255)                                                                                                    |
| VCI: 35 (32-65535)                                                                                                    |
| Search Available PVC: Scan                                                                                                    |
|                                                                                                    |
|                                                                                                    |
| РРРОЕ РРРОА                                                                                                    |
| Please enter the user name and password provided by your Internet service provider (ISP). Note that the information is<br>case-sensitive. Click "Next" to continue, |
| Username :                                                                                                    |
| Password :                                                                                                    |
|                                                                                                    |

۶- در صفحه جدید بایستی نوع اینترنت و تنظیمات مربوط به آن را وارد کنید. ابتدا نوع اینترنت در قسمت NAN Access Type را DSL انتخاب کرده و در قسمتهای بعدی مطابق تصویر، تنظیمات را انجام دهید. در باکس پایین صفحه Vsername لازم است تا شماره تلفن ADSL خود را در بخش Username و کلمه عبوری که از طرف ارائه دهنده اینترنت برای شما ارسال شده را در بخش Password وارد نمایید. در انتها با کلیک روی دکمه Next وارد مرحله بعدی شوید.

| when a 15 years adout they threat a second house in Stationers and                                                                                         | Dises                       | and the sector of the sector of the sector o |
|----------------------------------------------------------------------------------------------------|-----------------------------|----------------------------------------------------------------------------------------------------|
| ote : If you select the WAN access type is Ethernet                                                                                                    | , Please                    | send ine to LANI porti                                                                                                    |
| When search available PVC, according to different                                                                                                    | t conditi                   | on, need the time is different!                                                                                                    |
| WAN Access Type : O E                                                                                                    | thernet                     | • DSL                                                                                                    |
| lease select your ISP (Internet Service Provider) from                                                                                                    | the list                    | below.                                                                                                    |
| Protocol :                                                                                                    | PPPo                        | E -                                                                                                    |
| Encapsulation Mode:                                                                                                    | LLC                         | •                                                                                                    |
| VPI :                                                                                                    | 0                           | (0-255)                                                                                                    |
| VCI :                                                                                                    | 35                          | (32-65535)                                                                                                    |
| Search Available PVC :                                                                                                    | Scan                        |                                                                                                    |
|                                                                                                    |                             |                                                                                                    |
| . РРРОЕ РРРОА                                                                                                    |                             |                                                                                                    |
| PPPOE PPPOA<br>Please enter the user name and password provided b<br>case-sensitive. Click "Next" to continue.                                             | iy your I                   | Internet service provider (ISP). Note that the information is                                                                                                    |
| PPPOE PPPOA<br>Please enter the user name and password provided to<br>case-sensitive. Click "Next" to continue.<br>Username                                | y your I                    | Internet service provider (ISP). Note that the information is                                                                                                    |
| PPPOE PPPOA<br>Please enter the user name and password provided to<br>case-sensitive. Click "Next" to continue.<br>Username<br>Password                    | y your I                    | Internet service provider (ISP). Note that the information is                                                                                                    |
| PPPOE PPPOA<br>Please enter the user name and password provided b<br>case-sensitive. Click "Next" to continue.<br>Username<br>Password<br>Confirm Password | y your I                    | Internet service provider (ISP). Note that the information is                                                                                                    |
| PPPOE PPPOA<br>Please enter the user name and password provided b<br>case-sensitive. Click "Next" to continue.<br>Username<br>Password<br>Confirm Password | y your 1                    | Internet service provider (ISP). Note that the information is                                                                                                    |
| PPPOE PPPOA<br>Please enter the user name and password provided b<br>case-sensitive. Click "Next" to continue.<br>Username<br>Password<br>Confirm Password | iy your I<br>i:<br>i:<br>Ne | Internet service provider (ISP). Note that the information is                                                                                                    |

راهنمای کامل مودمهای ADSL و TD-LTE را در سایت ساتیا ببینید satia.co/modem

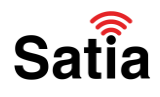

## **اینترنت پرسرعت ساتیا - <u>Satia.co</u>**

۲- در این مرحله بایستی تنظیمات مربوط به شبکه وای فای مودم خود را انجام دهید که شامل نامگذاری روی مودم، مخفی کردن نام مودم و رمزگذاری رو آن می شود.

با زدن تیک Enable Your Wireless Network شبکه وای شما فعال می شود. سپس در بخش SSID می توانید نام مودم خود را تغییر دهید. هنگام جستجو شبکه وای فای در دستگاههای مختلف مودم شما با این نام نمایش داده می شود. در بخش Visibility Status می توانید انتخاب کنید نام وای فای شما در لیست جستجوی وای فای نمایش داده شود یا خیر. با انتخاب Visible نام وای فای نمایش داده خواهد شد.

| STEP 3: CONFIGURE WIRD                                                                                                    | ELESS NETWORK 4 5                                                                                                    |                                                                                                    |                                                                                            |          |
|----------------------------------------------------------------------------------------------------|----------------------------------------------------------------------------------------------------|----------------------------------------------------------------------------------------------------|--------------------------------------------------------------------------------------------|----------|
| The wireless network is enabl<br>wireless network.                                                                                                    | led by default. You can dese                                                                                                    | lect it to disable it and click "N                                                                                                    | lext" to skip the configuration o                                                          | of       |
| Enab                                                                                                    | le Your Wireless Network :                                                                                                    | : 🔽                                                                                                    |                                                                                            |          |
| For security concerns, it is hig<br>wireless network that can be                                                                                                    | hly recommended to change<br>easily recognized by wireless                                                                                                    | the pre-configured network<br>clients.                                                                                                    | name. Please set a name for yo                                                             | bur      |
| Wirek                                                                                                    | ess Network Name (SSID) :                                                                                                    | Satia                                                                                                    |                                                                                            |          |
| Thursday salase "Minista" that CC                                                                                                    |                                                                                                    | the he terms his intralace class                                                                                                    | rs. It you select "Invisible", your                                                        | <i>(</i> |
| wireless network is hidden an                                                                                                    | d users need to manually ent<br>Visibility Status :                                                                                                    | er the SSID in order to conne<br>• Visible O Invisible                                                                                                    | ect to your wireless network.                                                              |          |
| In you select. Visible , the SS<br>wireless network is hidden an<br>In order to protect your netw<br>following wireless network se                                                              | u) or your wreless network of<br>d users need to manually ent<br>Visibility Status :<br>work from hackers and unauti<br>curity settings.                                                    | en be round by wreless clien<br>ter the SSID in order to conn-<br>:   Visible   Invisible<br>horized users, you are highly r                                                                                                    | ect to your wireless network.<br>ecommended to select one of                               | the      |
| In you select. Visible , the SS<br>wireless network is hidden an<br>In order to protect your netw<br>following wireless network se<br>None                                                      | D of your wretess network of<br>d users need to manually ent<br>Visibility Status :<br>work from hackers and unauti<br>curity settings.                                                     | an be round by wreess den<br>ter the SSID in order to conn-<br>© Visible ⑦ Invisible<br>horized users, you are highly r<br>urity Level                                                                                                    | ect to your wireless network.<br>ecommended to select one of <b>Best</b>                   | the      |
| In you select. Visible , the SS<br>wireless network is hidden an<br>In order to protect your netw<br>following wireless network se<br>None<br>None                                              | d users need to manually ent<br>Visibility Status :<br>work from hackers and unauti<br>curity settings.                                                                                     | arr be round by wreess den ter the SSID in order to conn ter the SSID in order to conn ter the SSID in order to conn ter to the state of the state of the state                                                | ect to your wireless network.<br>ecommended to select one of<br>Best<br>© WPA2-PSK         | the      |
| In you select. Visible , the SS<br>wireless network is hidden an<br>In order to protect your netw<br>following wireless network se<br>None<br>None<br>Security Mode:WF<br>Select this option if | U of your wretess network of<br>d users need to manually ent<br>Visibility Status :<br>work from hackers and unauti<br>curity settings.<br>WEP<br>PA2-PSK<br>your wireless adapters support | WPA-PSK                                                                                                    | ect to your wireless network.<br>ecommended to select one of<br>Best<br>WPA2-PSK           | the      |
| In order to protect vour network is hidden an<br>In order to protect your network se<br>None<br>Security Mode:WF<br>Select this option if<br>Please enter your wireless sec                     | D of your wretess network of<br>d users need to manually ent<br>Visibility Status :<br>work from hackers and unauti<br>curity settings.                                                     | An De round by wreess den<br>ter the SSID in order to conn-<br>ter the SSID in order to conn-<br>visible Transient or the<br>Number of the state of the<br>wreek of the state of the state of the<br>wreek of the state of the state of the<br>wreek of the state of the state of the<br>wreek of the state of the state of the state of the<br>wreek of the state of the state of the state of the<br>wreek of the state of the state of the state of the<br>wreek of the state of the state of the state of the<br>wreek of the state of the state of the state of the state of the<br>wreek of the state of the state of the state of the state of the<br>wreek of the state of the state of the state of the state of the state of the<br>wreek of the state of the state of | ect to your wireless network.<br>ecommended to select one of the <b>Best</b><br>© WPA2-PSK | the      |

در مطلب مخفی کردن نام مودم و اتصال به آن، نحوه اتصال به شبکههای مخفی را شرح دادیم.

در بخش نهایی که مربوط به رمزگذاری روی فای وای مودم است گزینه WPAT-PSK را برای حداکثر امنیت انتخاب و در باکس WPAT Pre-Shared Key کلمه عبور خود را وارد نمایید. در انتها روی دکمه Next کلیک کنید.

راهنمای کامل مودمهای ADSL و TD-LTE را در سایت ساتیا ببینید <u>satia.co/modem</u>

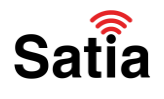

## **<u>Satia.co</u> - اینترنت پرسرعت ساتیا**

۸- در گام بعدی می توانید کلمه عبور صفحه تنظیمات مودم را تغییر دهید. در صورتی که تمایل به تغییر آن ندارید روی دکمه Skip کلیک کنید.

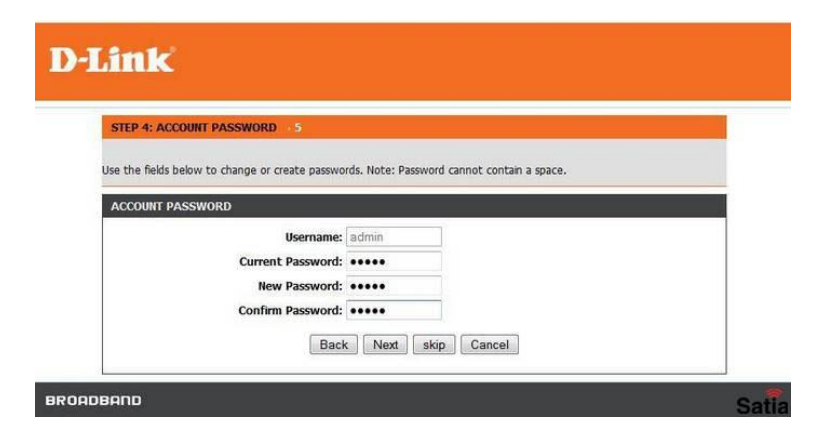

۹- در صفحه آخر به شما خلاصهای از تغییرات اعمال شده را نشان میدهد. با کلیک روی دکمه Apply مودم شما ری استارت، تغییرات اعمال و شما به اینترنت متصل خواهید شد.

| CTED 5: COMDUCTED AND DECTADT                                                                                                    |                                                                                                    |
|----------------------------------------------------------------------------------------------------|----------------------------------------------------------------------------------------------------|
| he setup is complete. Click "Back" to review or modify the se                                                                                             | ettings.                                                                                                    |
| the Internet connection does not work to the Seture Wire                                                                                                  | archings                                                                                                    |
| you have the Internet connection details provided by your I                                                                                               | ISP.                                                                                                    |
|                                                                                                    |                                                                                                    |
| SETUP SUMMARY                                                                                                    |                                                                                                    |
| The following shows a detailed summary of your settings. Pl<br>of paper, and save it, so you can correctly configure the set<br>information in this page. | lease print this page out or write the information on a piece<br>ttings on your wireless client adapters later based on the |
| Time Settings :                                                                                                    | enable                                                                                                    |
| NTP Server 1 :                                                                                                    | ntp1.dlink.com                                                                                                    |
| NTP Server 2 :                                                                                                    | not set!                                                                                                    |
| Time :                                                                                                    | not set!                                                                                                    |
| Time Zone :                                                                                                    | CCT                                                                                                    |
| Daylight Saving Time :                                                                                                    | enable                                                                                                    |
| Daylight start :                                                                                                    | 2000-04-01T02:00:00                                                                                                    |
| Daylight end :                                                                                                    | 2000-09-01T02:00:00                                                                                                    |
| wan tyne                                                                                                    | DSI                                                                                                    |
| VPI / VCI ·                                                                                                    | 0/35                                                                                                    |
| Protocol :                                                                                                    | PPPoF                                                                                                    |
| Connection Type -                                                                                                    | lic                                                                                                    |
| Username :                                                                                                    |                                                                                                    |
| Password :                                                                                                    |                                                                                                    |
| Wirelass Natural Nama (CCID) -                                                                                                    | 0.4%                                                                                                    |
| Vichilby Status -                                                                                                    | Jatta<br>visible                                                                                                    |
| Encontion :                                                                                                    | WDA2.DSK                                                                                                    |
| Pre-Shared Key -                                                                                                    | THE PLAN                                                                                                    |
| WED Key -                                                                                                    | not set!                                                                                                    |
| New paceward-                                                                                                    | admin                                                                                                    |
| Back Ap                                                                                                    | ppy) [Cancel]                                                                                                    |
| nk                                                                                                    |                                                                                                    |
| Set in, please                                                                                                    | wait for the process                                                                                                    |
|                                                                                                    |                                                                                                    |
|                                                                                                    |                                                                                                    |

راهنمای کامل مودمهای ADSL و TD-LTE را در سایت ساتیا ببینید <u>satia.co/modem</u>